## Geração de Boletos

Esta ferramenta tem a função de agrupar vários lançamentos financeiros de várias notas fiscais, e agrupá-los e tornar apenas 1 boleto de pagamento, seja a receber ou a pagar.

1/5

Para abrir esta ferramenta basta entrar no menu em:

Gerenciamento→Financeiro→Lançamentos→Gerar Boleto

Ao clicar nesta opção aparecerá a seguinte interface:

| Intellicash 3. 0.139                         |            |       |           |                 |          |           |     |  |  |  |  |  |
|----------------------------------------------|------------|-------|-----------|-----------------|----------|-----------|-----|--|--|--|--|--|
| Data de Entrada Data de                      | Vencimento |       |           |                 |          |           |     |  |  |  |  |  |
| Início 02/03/2017 V Imprimir Fator do Boleto |            |       |           |                 |          |           |     |  |  |  |  |  |
| Boletos                                      |            |       |           |                 |          |           |     |  |  |  |  |  |
| Entrada Venc.                                | Favorecido | Valor | Fator Doc | cumento PG      | Data Pg. | Descrição | ^   |  |  |  |  |  |
| ¢                                            |            |       | R         | Registros do Bł | oleto    |           | , × |  |  |  |  |  |
| Entrada Venc.                                | Favorecido | Valor | Fator Doc | cumento         |          | Descrição | ^   |  |  |  |  |  |
|                                              |            |       |           |                 |          |           | v   |  |  |  |  |  |

Nesta tela há duas colunas, na primeira intitulada "**Boletos**" mostra todos os boletos gerados durante o período selecionado e seus dados. Na segunda coluna intitulada "**Registros do Boleto**" mostra todas as notas fiscais que estão criando este boleto e mostra seus dados; Há também na parte superior desta há as abas "**Data de Entrada**" e "**Data de Vencimento**" para escolher uma das duas na hora de realizar a pesquisa dos boletos.

Nesta tela há os seguintes campos:

- Início e Término: para determinar um período de datas a ser pesquisado;
- Aplicar: Para realizar a pesquisa e gerar o relatório;
- Imprimir: para imprimir os dados do item;
- Fator do Boleto: Para informar se o boleto que deseja gerar é a pagar ou a receber;
- Novo: Para gerar um novo boleto;

## Gerando um Boleto

Ao clicar no botão novo para gerar um novo boleto aparecerá a seguinte interface:

| 🍓 Geração d           | e Boletos       |                    |                                                      |                                    |               | _               |                          | Х   |
|-----------------------|-----------------|--------------------|------------------------------------------------------|------------------------------------|---------------|-----------------|--------------------------|-----|
|                       |                 |                    | Geração de Boletos - Fato                            | r A Receber                        |               |                 |                          |     |
| + Inser               | ir Registros    |                    |                                                      |                                    |               |                 |                          |     |
|                       |                 |                    | Registros Seleciona                                  | ados                               |               |                 |                          |     |
| Entrada               | Venc.           | Núm. NF            | Favorecido                                           | Valor                              | Documento     |                 |                          | ^   |
| Þ                     |                 |                    |                                                      |                                    |               | 1               |                          |     |
| <                     |                 |                    |                                                      |                                    |               |                 |                          | >   |
|                       |                 |                    | Agendamento do Bo                                    | oleto                              |               |                 |                          |     |
| Sacado                |                 |                    |                                                      |                                    | N             | º <u>D</u> ocum | iento                    |     |
| Entrada<br>02/03/2017 | Vencime 02/03/2 | ento Valo<br>017 🔽 | or Multa Juros/Dia Juros%/M<br>0,00 0,00% 0,00 0,009 | ês <u>Desc. Pt.</u> Cen<br>6 0,00% | tro de Custo  |                 |                          |     |
| Forma de Co           | obrança         | Des                | crição                                               |                                    |               | N               | º Boleto                 |     |
|                       |                 | ,                  |                                                      |                                    | X <u>C</u> an | celar           | <mark>∳ <u>G</u>e</mark> | rar |

Nesta tela há os seguintes campos:

- Sacado: Para informar qual é o agente sacado;
- Nº documento para informar o numero do documento (o sistema sempre irá sugerir uma opção);
- Entrada para informar a data de entrada do lançamento;
- Vencimento para informar o data de vencimento do lançamento a pagar;
- Valor para informar o valor do lançamento;
- Multa para informar, caso houver, multa do lançamento em porcentuais;
- Juros/Dia para informar os juros diariamente;
- Juros/Mês para informar os juros mensais;
- Desc. Pt. para informar um desconto em porcentuais;
- Centro de Custo para informar o centro de custo do lançamento (para mais informações Clique Aqui;
- Forma de Cobrança para informar a forma de cobrança do lançamento;
- Descrição para informar uma breve descrição do lançamento;

- Nº boleto para informar o número do boleto;
- Cancelar: Para cancelar a operação;
- Gerar: Para gerar o boleto;

Antes de falarmos sobre essa interface é necessário inserir os registros e ao clicar no botão "*Inserir Registros*" aparecerá a seguinte interface:

| 1 | 🎲 Localizar Financeiro para Boletos - 🗆 🗙 |            |            |                   |        |                    |         |    |  |  |  |  |  |
|---|-------------------------------------------|------------|------------|-------------------|--------|--------------------|---------|----|--|--|--|--|--|
|   | Geração de Boletos - Fator A Receber      |            |            |                   |        |                    |         |    |  |  |  |  |  |
| Ν | Número da Nota 0 Agente CASA 💽 Localizar  |            |            |                   |        |                    |         |    |  |  |  |  |  |
|   | Registros                                 |            |            |                   |        |                    |         |    |  |  |  |  |  |
|   | Selecionar                                | Data       | Vencimento | Nome              | Valor  | Doc.               | Núm. NF | ^  |  |  |  |  |  |
| Þ |                                           | 07/12/2016 | 07/12/2016 | CASA              | 48,88  | CF001064173        |         | F  |  |  |  |  |  |
|   |                                           | 07/12/2016 | 07/12/2016 | CASA              | 8,99   | CF001064188        |         | F  |  |  |  |  |  |
|   | <b>V</b>                                  | 08/12/2016 | 08/12/2016 | CASA              | 187,57 | CF001064390        |         | F  |  |  |  |  |  |
|   |                                           | 09/12/2016 | 09/12/2016 | CASA              | 24,99  | CF001064578        |         | F  |  |  |  |  |  |
|   |                                           | 09/12/2016 | 09/12/2016 | CASA              | 70,62  | CF001064499        |         | F  |  |  |  |  |  |
|   |                                           | 12/12/2016 | 12/12/2016 | CASA              | 155,62 | CF001065016        |         | F  |  |  |  |  |  |
|   |                                           |            |            |                   | 496,67 |                    |         | ~  |  |  |  |  |  |
| < |                                           |            |            |                   |        |                    |         | >  |  |  |  |  |  |
|   |                                           |            |            | Total Sel. 496,67 |        | X <u>C</u> ancelar |         | ir |  |  |  |  |  |

Nela há os seguintes campos:

- Número da Nota: Para informar o número da nota;
- Agente: Para informar o nome do agente;
- Localizar: Para realizar a pesquisa;

Para realizar a pesquisa basta preencher no mínimo um dos campos.

- Cancelar: Para cancelar a operação;
- Inserir: Para inserir os registros para gerar o boleto;

Para inserir os registros é necessário marcar o checkbox "Selecionar"

Após inseridos os registros o sistema retornará a tela que é chamada pelo botão "**Novo**" com as informações preenchidas.

update: 2019/06/27 manuais:intellicash:financeiro:lancamento:gerar\_boleto http://wiki.iws.com.br/doku.php?id=manuais:intellicash:financeiro:lancamento:gerar\_boleto&rev=1561661386 19:49

|   | 🍓 Geração de           | e Boletos    |        |              |                  |            |           |                     |        | _     |          | ×     |   |
|---|------------------------|--------------|--------|--------------|------------------|------------|-----------|---------------------|--------|-------|----------|-------|---|
|   |                        |              |        | Geração d    | e Boletos - Fa   | ator A Red | eber      |                     |        |       |          |       |   |
|   | Inser                  | ir Registros | 7      |              |                  |            |           |                     |        |       |          |       |   |
|   | Registros Selecionados |              |        |              |                  |            |           |                     |        |       |          |       |   |
|   | Entrada                | Venc.        | Núm. N | IF Fav       | orecido          | V V        | alor      | Documento           |        |       |          |       | ^ |
| F | 07/12/2016             | 07/12/2016   |        | CASA         |                  |            | 48,88     | CF001064173         | FE     | ECH C | X001 '   | 'ONLI |   |
| - | 07/12/2016             | 07/12/2016   |        | CASA         |                  |            | 8,99      | CF001064188         | FE     | ЕСН С | X001 '   | 'ONLI |   |
| - | 08/12/2016             | 08/12/2016   |        | CASA         |                  |            | 187,57    | CF001064390         | FE     | ECH C | X001 '   | 'ONLI |   |
|   | 09/12/2016             | 09/12/2016   |        | CASA         |                  |            | 70,62     | CF001064499         | FE     | ЕСН С | X001 '   | 'ONLI |   |
|   | 09/12/2016             | 09/12/2016   |        | CASA         |                  |            | 24,99     | CF001064578         | FE     | ECH C | X001 '   | 'ONLI |   |
| ▶ | 12/12/2016             | 12/12/2016   |        | CASA         |                  |            | 155,62    | CF001065016         | FE     | ЕСН С | X001     | 'ONLI |   |
|   |                        |              |        |              |                  |            |           |                     |        |       |          |       | ~ |
|   | C                      |              |        |              | Total: 496.6     | 7          |           |                     |        |       |          | >     |   |
|   |                        |              |        | Age          | ndamento do      | Boleto     |           |                     |        |       |          |       |   |
|   | Sacado Nº Documento    |              |        |              |                  |            |           |                     |        |       |          |       |   |
|   | Entrada                | Vencime      | nto    | Valor Multa  | Juros/Dia Juros% | 6/Mês Desc | . Pt. Cen | tro de Custo        |        |       |          |       |   |
|   | 02/03/2017             | • 02/03/20   | 017 🔽  | 496,67 0,00% | 0,00 0,          | 00% 0,0    | 0% VEN    | DAS COM CUPO        | M FIS  | CAL   |          |       | ] |
|   | Forma de Co            | obrança      |        | Descrição    |                  |            |           |                     |        | No    | Boleto   | )     |   |
|   | DUPLICATA              |              | -      | BOLETO (CASA |                  | )          | - LANC.   | REF. NF:            |        |       |          |       |   |
|   |                        |              |        |              |                  |            |           | <b>X</b> <u>C</u> a | ancela | r 🧃   | <u> </u> | erar  |   |

Nesta interface com as informações preenchidas, é necessário informar um número do documento para prosseguir, e caso deseje alterar alguma informação sobre o boleto como data de vencimento.

Após gerado o boleto, será criado os lançamentos financeiros para o agente e os antigos lançamentos financeiros das notas fiscais serão 'Quitados' (**ficando destacados em vermelho dentro da aba Financeiro da Nota Fiscal**).

Se desejar alterar algum agendamento da Nota Fiscal de origem, basta ir na tela de geração de boletos, localiza-lo e clicar com o botão direito do mouse em cima do registro e selecionar a opção **Excluir Boleto** para que o sistema retorne os registro de origem da Nota Fiscal.

|              | Intellicash 3. 0.139 |         |               |                |              |            |              |                   |                 |    |            |           |          |
|--------------|----------------------|---------|---------------|----------------|--------------|------------|--------------|-------------------|-----------------|----|------------|-----------|----------|
|              |                      |         |               |                | CASA         |            |              |                   |                 |    |            |           |          |
| Localizar    | Cadastro             | Orçam   | ento Recebime | ento           |              |            |              |                   |                 |    |            |           |          |
| Natureza     | Venci                | idas    | A Vencer      | Total          | Correçã      | o Vencidas | s Corrigidas | Total Corrigido   |                 |    |            |           |          |
| Débito       |                      | 496,67  | 7 0,          | 00 4           | 96,67        | 0,00       | 496,67       | 496,6             | 7               |    |            |           |          |
| Documento    |                      |         |               |                |              |            |              |                   |                 |    |            |           |          |
| Receber Ve   | ncimento             | Entrad  | a Document    | o Parcela      | Valor Atraso | Correção   | VIr.Corrig.  |                   | Autor da compra |    |            | Descrição | <u>^</u> |
| 02/          | 03/2017 0            | 2/03/20 | 17 000019794  |                | 496,67       | 0,00       | 496,67       | O PROPRIO         |                 | BO | LETO (CASA |           | LANC     |
|              |                      |         |               |                |              |            |              |                   |                 |    |            |           |          |
|              |                      |         |               |                |              |            |              |                   |                 |    |            |           |          |
|              |                      |         |               |                |              |            |              |                   |                 |    |            |           |          |
|              |                      |         |               |                |              |            |              |                   |                 |    |            |           |          |
|              |                      |         |               |                |              |            |              |                   |                 |    |            |           |          |
|              |                      |         |               |                |              |            |              |                   |                 |    |            |           |          |
|              |                      |         |               |                |              |            |              |                   |                 |    |            |           |          |
|              |                      |         |               |                |              |            |              |                   |                 |    |            |           |          |
|              |                      |         |               |                |              |            |              |                   |                 |    |            |           |          |
|              |                      |         |               |                |              |            |              |                   |                 |    |            |           |          |
|              |                      |         |               |                |              |            |              |                   |                 |    |            |           |          |
|              |                      |         |               |                |              |            |              |                   |                 |    |            |           |          |
|              |                      |         |               |                |              |            |              |                   |                 |    |            |           |          |
| <            |                      |         |               |                |              |            |              |                   |                 |    |            |           | >        |
| Neminal      |                      | 0.00    | Descente      | 0.00           | - Subtetel   |            | 0.00         |                   |                 |    |            |           |          |
| Nominal      |                      | 0,00    | - Desconto    | 0,00           | - Subtotal   |            | 0,00         | <b>1</b>          |                 |    |            |           |          |
| Enc. Fin.    | (                    | 0,00    | - Desconto    | 0,00           | = Correção   | +          | 0,00         | Acordo            |                 |    |            |           |          |
|              |                      |         |               |                |              |            |              |                   |                 |    |            |           |          |
| Vlr.Orig.    | 0                    | 0,00    | - Tot. Desc.  | 0,00           | A Receber    | (          | ),00 🔏       | # <u>R</u> eceber |                 |    |            |           |          |
| Cincular     |                      |         | a /aa 4 7 🗔 🗍 |                |              |            |              |                   |                 |    |            |           |          |
| Simular o    | outra data           | a  02/0 | 3/2017        | <u>Simular</u> |              |            |              |                   |                 |    |            |           |          |
| Geração de B | oletos               |         |               |                |              |            |              |                   |                 |    |            |           |          |

## From:

http://wiki.iws.com.br/ - Documentação de software

Permanent link: http://wiki.iws.com.br/doku.php?id=manuais:intellicash:financeiro:lancamento:gerar\_boleto&rev=1561661386

Last update: 2019/06/27 19:49